## WindowsVista での新しい接続の作成 (フレッツ ADSL・B フレッツ 編)

1. [Windows マーク] 🛃 をクリックし [コントロールパネル] をクリックします。

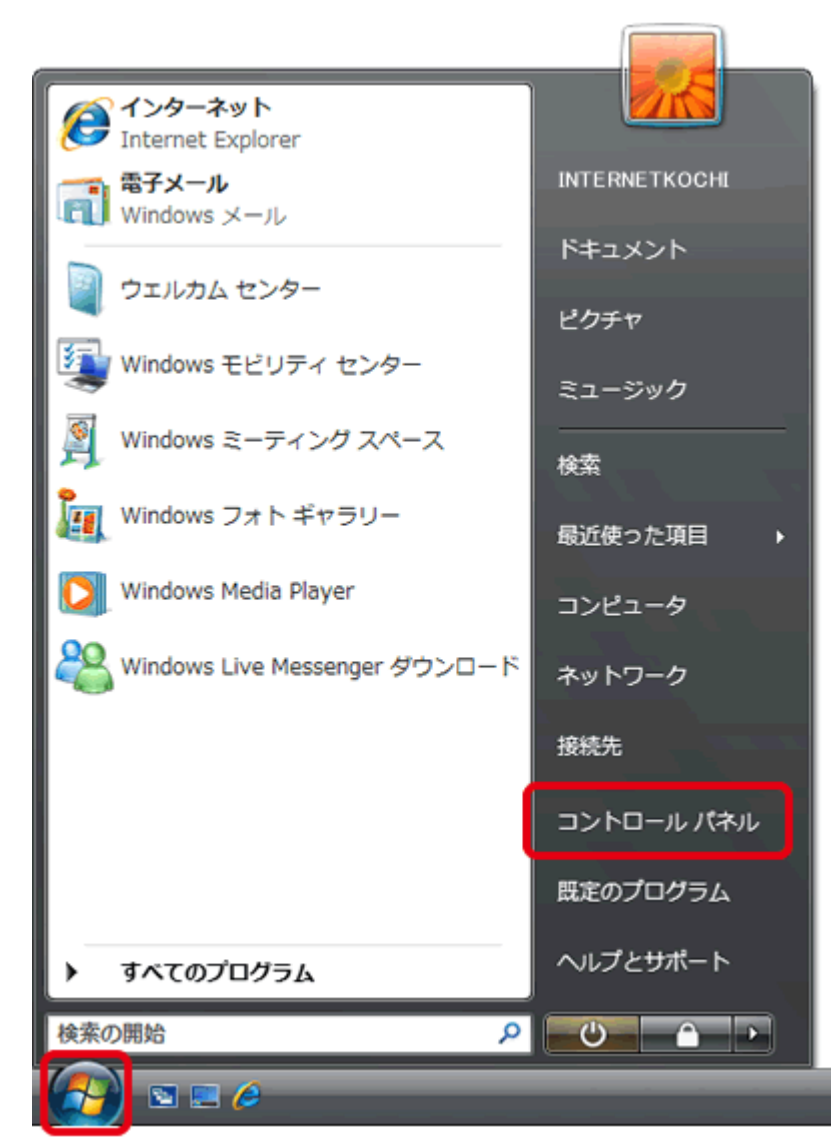

2. [ネットワークとインターネット] をクリックします。

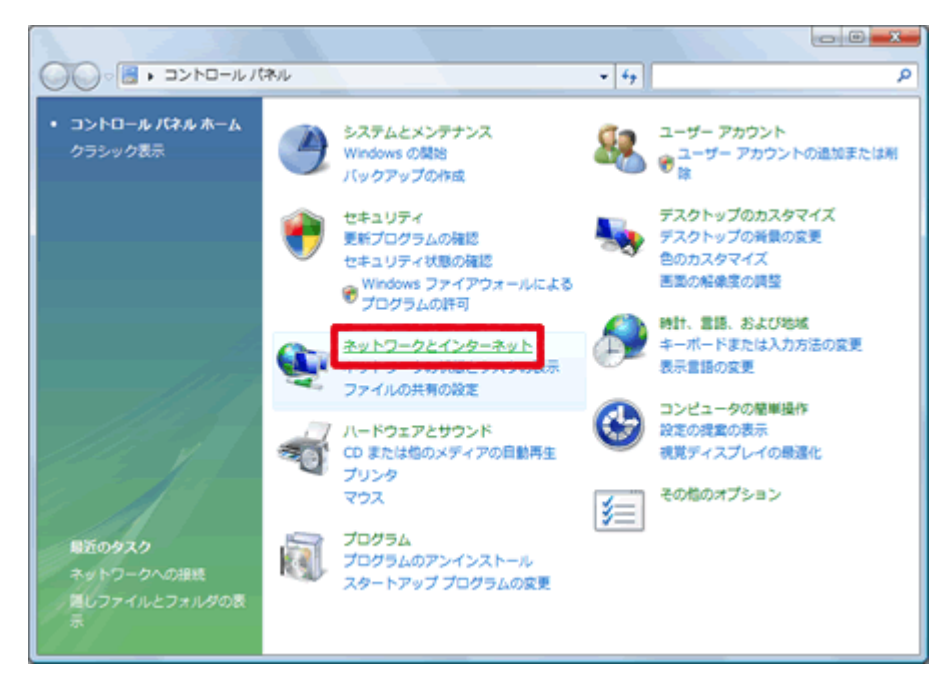

3. [ネットワークと共有センター] をクリックします。

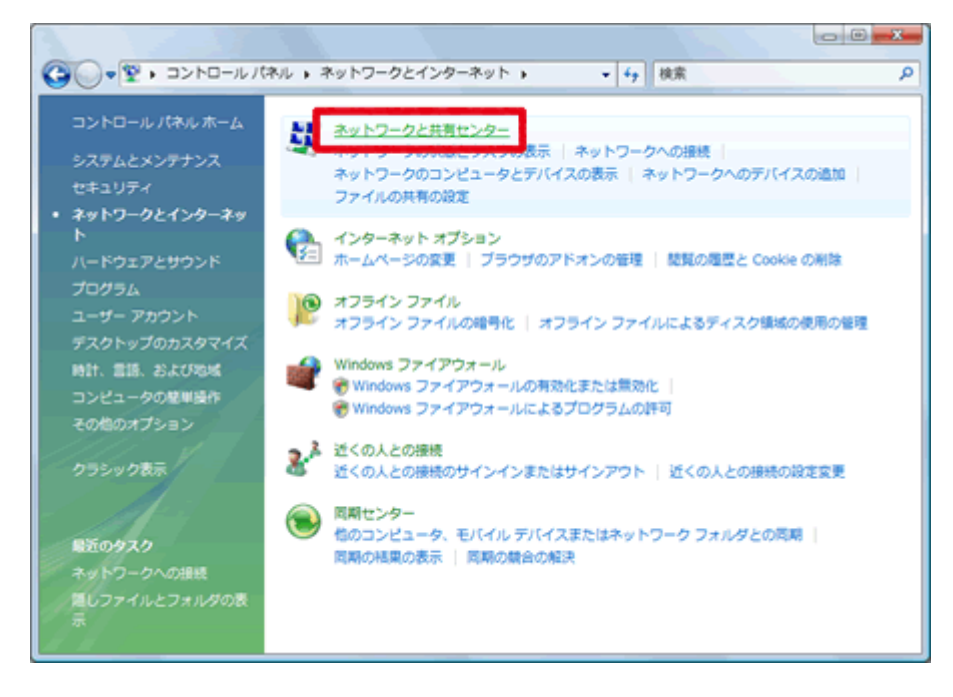

4. **[接続またはネットワークのセットアップ]** をクリックします。

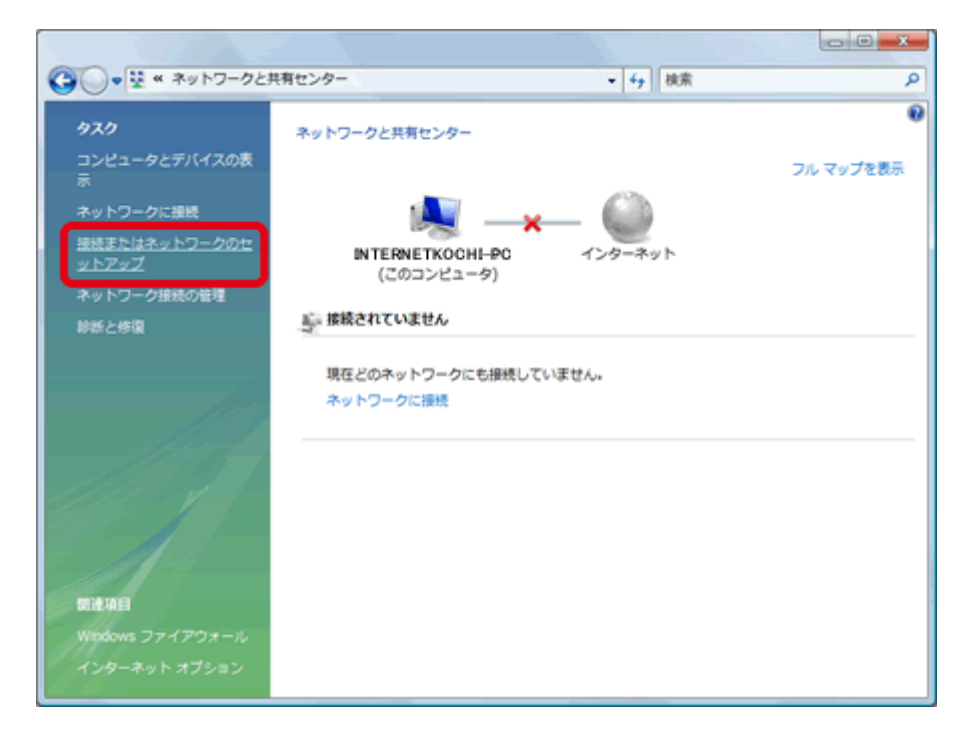

5. [インターネットに接続します] をクリックし [次へ] をクリックします。

| • | インターネットに接続します<br>ワイヤレス、ブロードバンドまたはダイヤルアップによる接続を設定します。                                 |
|---|--------------------------------------------------------------------------------------|
| ø | <b>ワイヤレス ルーターまたはアクセス ポイントのセットアップします</b><br>ホーム/小規模ビジネスのワイヤード/ワイヤレス ネットワークをセットアップします。 |
| ٩ | <b>ダイヤルアップ投続をセットアップします</b><br>ダイヤルアップ投続でインターネットに投続します。                               |
| D | <b>職場に接続します</b><br>職場へのダイヤルアップまたは VPN 接続をセットアップします。                                  |

6. 次のような画面が表示された場合は、[いいえ、新しい接続を作成します(C)]をクリックして、[次へ (N)]をクリックします。

| ● 愛 インターネットに接続します                                                              |      |
|--------------------------------------------------------------------------------|------|
| 既存の接続を使用しますか?                                                                  |      |
| <ul> <li>いいえ、新しい接続を作成します(<u>C</u>)</li> <li>はい、既存の接続を選びます(<u>E</u>)</li> </ul> |      |
| HDAUDIO Soft Data Fax Modem with SmartCP                                       |      |
|                                                                                |      |
| 次へ(N) =                                                                        | ヤンセル |

7. [ブロードバンド(PPPoE)(R)] をクリックします。

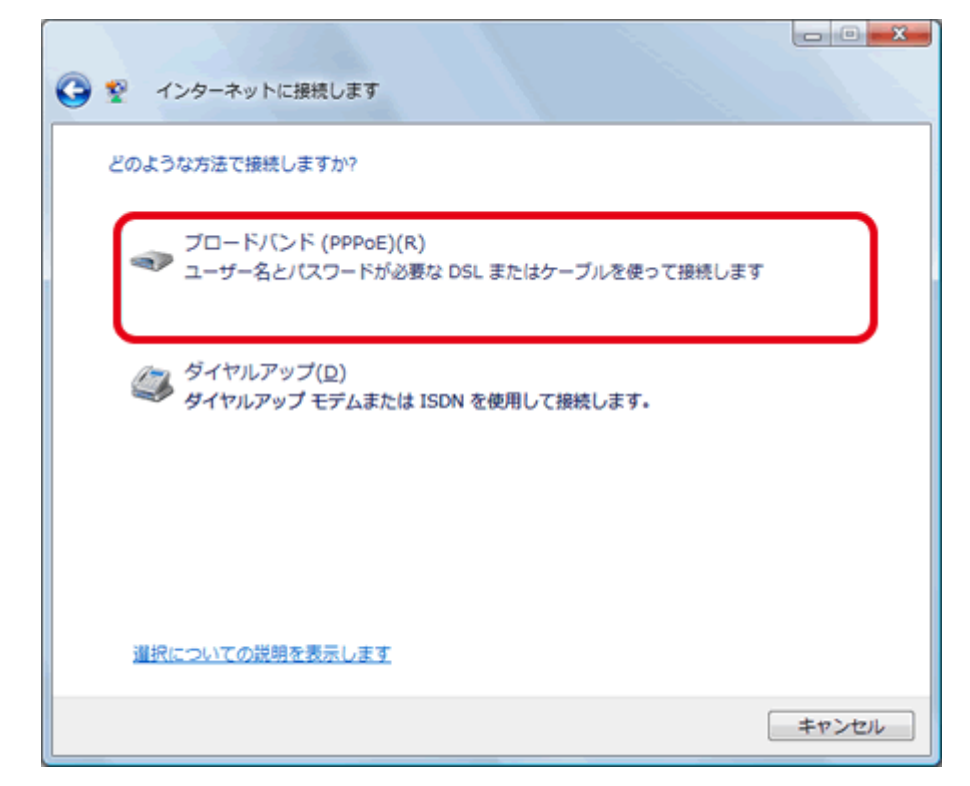

8. [ユーザー名(U)] [パスワード(P)] [このパスワードを記憶する(R)] [接続名(N)] を以下のように設 定します。

| 🔇 🖞 インターネットに接続                           | きします                                         |       |  |  |
|------------------------------------------|----------------------------------------------|-------|--|--|
| インターネット サービス フ                           | ロバイダ (ISP) の情報を入力します                         |       |  |  |
| ユーザー名(以):                                | 000000@a8j-kochi.or.jp                       |       |  |  |
| パスワード(2):                                | •••••                                        |       |  |  |
|                                          | パスワードの文字を表示する(S)                             |       |  |  |
|                                          | 図 このパスワードを記憶する( <u>R</u> )                   |       |  |  |
| 报続名( <u>N</u> ):                         | i-kochi                                      |       |  |  |
| このオプションによって、このコンピュータにアクセスがあるすべての人がこの接続を使 |                                              |       |  |  |
| そ □他の人がこの接続を                             | えるようになります。 ⑦ 回他の人がこの接続を使うことを許可する( <u>A</u> ) |       |  |  |
| 100 55 10 744                            |                                              |       |  |  |
| ISF IF OUT GA                            |                                              |       |  |  |
|                                          |                                              | キャンセル |  |  |

● ユーザー名 : 当手引書「接続設定の基本事項」の接続用アカウント

## ● パスワード : 当手引書「接続設定の基本事項」の接続用パスワード

※ユーザー名は、ADSL接続か、Bフレッツ接続かで異なります。以下の表を参照ください。

※このパスワードを記憶する(R) にチェックを入れてください。

● 接続名 (N)

: i-kochi を入力します。

|          | フレッツ ADSL 1.5M    |          | ユーザID@i-kochi.or.jp     |  |
|----------|-------------------|----------|-------------------------|--|
|          | フレッツ ADSL 8M      |          | ユーザID@a8.i-kochi.or.jp  |  |
|          | フレッツ ADSL モア 12   |          |                         |  |
|          | フレッツ ADSL モア 24   |          |                         |  |
| 接続用アカウント | フレッツ ADSL モア 40   |          |                         |  |
|          | フレッツ ADSL モアスペシャル |          |                         |  |
|          |                   | ベーシック    | ユーザID@bba.i-kochi.or.jp |  |
|          | B フレッツ            | マンション    | ユーザID@bma.i-kochi.or.jp |  |
|          |                   | ファミリー100 | ユーザID@bfh.i-kochi.or.jp |  |
| 接続用パスワード |                   |          | 当手引書「接続設定の基本事項」の        |  |
|          |                   |          | 」女形のハントト                |  |

9. 【接続(C)】 をクリックします。

| ダ インターネットに接続                                                                                 | します                                   |          |  |  |
|----------------------------------------------------------------------------------------------|---------------------------------------|----------|--|--|
| インターネット サービス プ                                                                               | ロバイダ (ISP) の情報を入力します                  |          |  |  |
| ユーザー名( <u>U</u> ):                                                                           | 00000@a8j-kochi.orjp                  | ]        |  |  |
| パスワード( <u>P</u> ):                                                                           | •••••                                 | ]        |  |  |
|                                                                                              | 『パスワードの文字を表示する(S)<br>『このパスワードを記憶する(R) |          |  |  |
| 报続名( <u>N</u> ):                                                                             | i-kochi                               |          |  |  |
| このオプションによって、このコンピュータにアクセスがあるすべての人がこの接続を使<br>えるようになります。<br>愛 ──他の人がこの接続を使うことを許可する( <u>A</u> ) |                                       |          |  |  |
| <u>ISP がありません</u>                                                                            |                                       |          |  |  |
|                                                                                              | 接続()                                  | :) キャンセル |  |  |

10. インターネットへの接続が行われます。

| ● 愛 インターネットに接続します                     |       |
|---------------------------------------|-------|
| i-kochi に接続中                          |       |
| i i i i i i i i i i i i i i i i i i i |       |
| WAN ミニポート (PPPOE) 経由で接続中              |       |
|                                       |       |
|                                       |       |
| スキップ( <u>S</u> )                      | キャンセル |

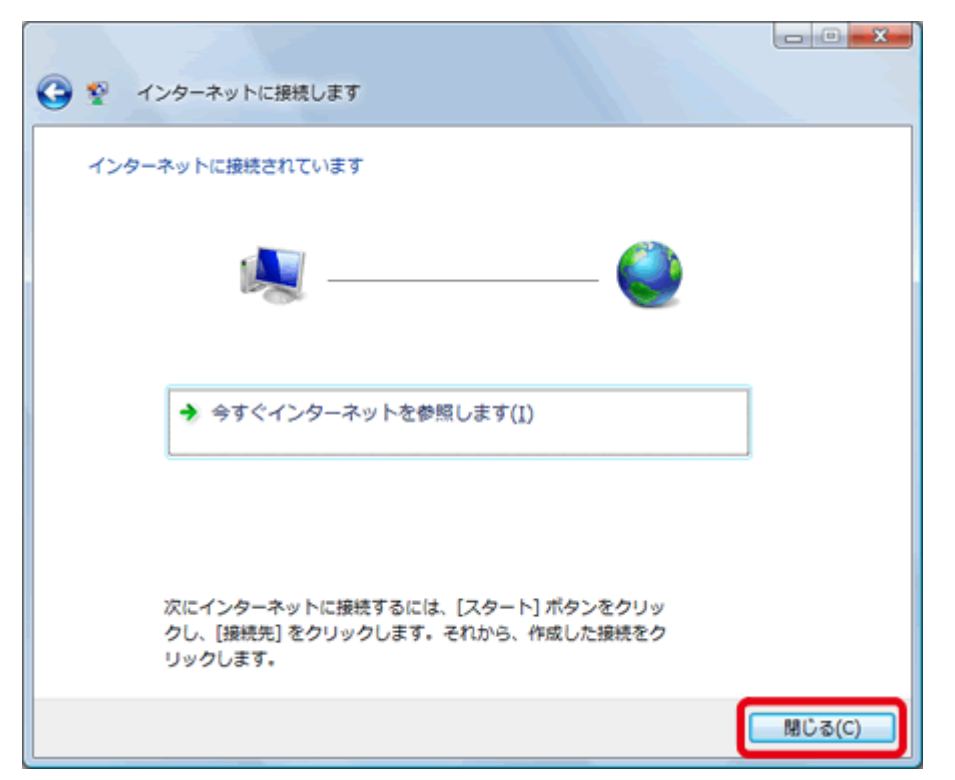

11. この画面が表示されたら、接続設定は完了です。[閉じる(C)]をクリックします。

12. 作成した接続設定を利用する場所を選択します。

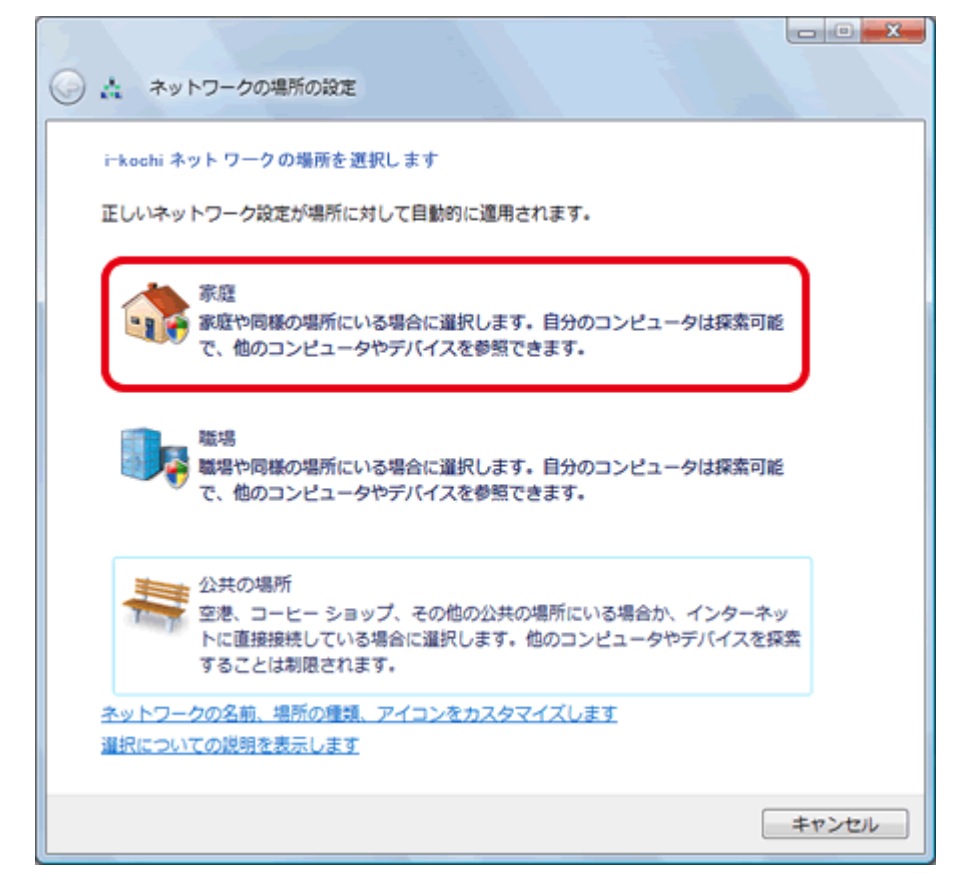

13. [ユーザアカウント制御] 画面が表示されたら、[続行] をクリックします。

| 14. | この画面が表示されたら | [閉じる(C)] | をクリックします。 |
|-----|-------------|----------|-----------|
|-----|-------------|----------|-----------|

| •* *                        | トワークの場所の設定                  |                                                                              |        |
|-----------------------------|-----------------------------|------------------------------------------------------------------------------|--------|
| ネットワー                       | ・ク設定が正しく設定され                | nました                                                                         |        |
| 1                           | ネットワーク名:<br>場所の種類:          | i-kochi<br><b>プライベート</b><br>他のコンピュータやデバイスを参照でき、<br>お使いのコンピュータも探索可能になりま<br>す。 |        |
| <u>ネットワー</u><br>ます<br>ネットワー | -クと共有センターでネ・<br>-ク上のコンピュータと | ットワークと共有の設定を表示または変更し<br>デバイスを表示します                                           |        |
|                             |                             |                                                                              |        |
|                             |                             |                                                                              |        |
|                             |                             |                                                                              | 閉じる(C) |